#### Slide 1 - Slide 1

| Employer eServices®  |                                                                                                    |
|----------------------|----------------------------------------------------------------------------------------------------|
|                      |                                                                                                    |
|                      |                                                                                                    |
|                      | Welcome to Exporting a Report                                                                                                    |
| Audience: Employer   | s & Brokers                                                                                                    |
| Module Length: ~10   | minutes                                                                                                    |
| Last Updated: 10/18/ | 2006                                                                                                    |
|                      |                                                                                                    |
|                      |                                                                                                    |
|                      |                                                                                                    |
|                      | Welcome to the Exporting a Report tutorial. In this tutorial, you will learn how to export a report as an excel spreadsheet or an Adobe PDF document. |

# Slide notes

### **Text Captions**

Welcome to the Exporting a Report tutorial. In this tutorial, you will learn how to export a report as an excel spreadsheet or an Adobe PDF document.

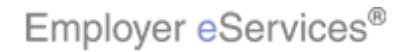

#### Slide 2 - Slide 2

| Employer eServices®  |                                                                                                    |
|----------------------|----------------------------------------------------------------------------------------------------|
|                      |                                                                                                    |
|                      |                                                                                                    |
|                      | Welcome to Exporting a Report                                                                                          |
| Audience: Employer   | s & Brokers                                                                                                    |
| Module Length: ~ 10  | minutes                                                                                                    |
| Last Updated: 10/18/ | 2006                                                                                                    |
|                      |                                                                                                    |
|                      |                                                                                                    |
|                      |                                                                                                    |
|                      | As you proceed, you may use the controls at the bottom of this window to rewind, pause, or skip ahead during playback. |

# Slide notes

# **Text Captions**

As you proceed, you may use the controls at the bottom of this window to rewind, pause, or skip ahead during playback.

Slide 3 - Slide 3

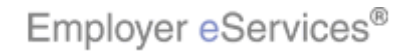

| Employer eServices®  |                                                                                                  |
|----------------------|--------------------------------------------------------------------------------------------------|
|                      |                                                                                                  |
|                      |                                                                                                  |
|                      | Welcome to Exporting a Report                                                                    |
| Audience: Employer   | s & Brokers                                                                                      |
| Module Length: ~ 10  | minutes                                                                                          |
| Last Updated: 10/18/ | 2006                                                                                             |
|                      |                                                                                                  |
|                      |                                                                                                  |
|                      |                                                                                                  |
|                      | Also, please note that your screens may be a bit different                                       |
|                      | from the ones you'll see in this tutorial. The difference depends on your contractual agreement. |

### Slide notes

### **Text Captions**

Also, please note that your screens may be a bit different from the ones you'll see in this tutorial. The difference depends on your contractual agreement.

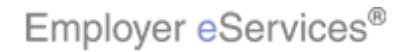

#### Slide 4 - Slide 4

| Employer eServices®  |                                                                                                    |
|----------------------|----------------------------------------------------------------------------------------------------|
|                      |                                                                                                    |
|                      |                                                                                                    |
|                      | Welcome to Exporting a Report                                                                                                    |
| Audience: Employer   | s & Brokers                                                                                                    |
| Module Length: ~ 10  | minutes                                                                                                    |
| Last Updated: 10/18/ | 2006                                                                                                    |
|                      |                                                                                                    |
|                      |                                                                                                    |
|                      |                                                                                                    |
|                      | Finally, remember that all sample information you'll see in this tutorial is fictitious. Any resemblance to existing individuals or companies is purely coincidental. |

### Slide notes

# **Text Captions**

Finally, remember that all sample information you'll see in this tutorial is fictitious. Any resemblance to existing individuals or companies is purely coincidental.

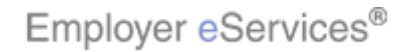

#### Slide 5 - Slide 5

| Employer eServices®                                         |                                                                                                    |
|-------------------------------------------------------------|----------------------------------------------------------------------------------------------------|
| Reports Home Automated Reports Custom Repor                 | orts Recent Reports Help & Training News Tools Logou                                                                                                    |
| Reports Home > ECR > Custom Reports > Financial > My Report | rt                                                                                                    |
| File 🔹 View 💌 Data 💌 Format 💌                               | Last update: 5/9/2006 9:26:12 Alv                                                                                                    |
|                                                             | (Custom) 🗸 🗐 🗳 🐝 💌 🗓 🏗 🖬 🔁 🌠                                                                                                    |
| PAGE-BY: none                                               | ? ×                                                                                                    |
|                                                             | Data rows: 2 Data columns: 4                                                                                                    |
| Book Year/Month A Benefit Payment Medic<br>Metrics Paymen   | ical Managed Pharmacy Capitation Total<br>nts                                                                                                    |
| 2005-01 \$6                                                 | 69,831 (478×70) \$2,495 <b>\$80,887</b>                                                                                                    |
| Total \$6                                                   | 69,831 \$8,561 \$2,495 \$80,887                                                                                                    |
|                                                             |                                                                                                    |
| 4                                                           | A new browser window opens showing report results. Notice that the metrics for this report are listed in the columns that follow the divider column labeled Metrics. |

Slide notes

# **Text Captions**

A new browser window opens showing report results. Notice that the metrics for this report are listed in the columns that follow the divider column labeled Metrics.

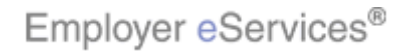

#### Slide 6 - Slide 6

| Employer eServices®                                                  |                                                          |                                 |                              | <u> </u>                 |
|----------------------------------------------------------------------|----------------------------------------------------------|---------------------------------|------------------------------|--------------------------|
| Reports Home Automated Reports Custom Repo                           | orts Recent Reports                                      | Help & Train                    | ing News                     | Tools Logou              |
| Reports Home > ECR > Custom Reports > Financial > My Report          | rt                                                       |                                 |                              |                          |
| File 🔹 View 💌 Data 💌 Format 💌                                        |                                                          |                                 | Last update: 5/              | 9/2006 9:26:12 AM        |
| 🖥 💁 🗠 🖄 🕐 🏦 🛣 ΣΣ. 🛓 🕅 🖬                                              | (Custom) 🔻 📃 🍄                                           | 3 99 🗄 🗓                        | II 🗗 🖃                       | 2                        |
| PAGE-BY: none                                                        |                                                          |                                 |                              | ? ×                      |
|                                                                      |                                                          |                                 | Data rows: 2                 | Data columns: 4          |
| Book Year/Month A Benefit Payment Medi                               | cal Managed Pha                                          | rmacy Cap                       | itation                      | Total                    |
| 2005-01 Metrics Payme                                                | nts V Payments<br>:69.831                                | \$8,561                         | 1ents V P<br>\$2,495         | sso.ss7                  |
| Total \$6                                                            | 59,831                                                   | \$8,561                         | \$2,495                      | \$80,887                 |
| © 2006 UnitedHealth Group ®, Inc. All Rights Reserved. Confidential. | To loam more about                                       | how to manipu                   | lato your da                 | ta in Panat              |
| 4                                                                    | l o learn more about<br>Results view please<br>Tutorial. | how to manipu<br>see the Manipu | late your da<br>Ilating Repo | ta in Report<br>irt Data |

Slide notes

# **Text Captions**

To learn more about how to manipulate your data in Report Results view please see the Manipulating Report Data Tutorial.

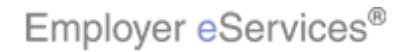

### Slide 7 - Slide 7

| * Employer eServices®                      |                         |                                             |                                     | <u> </u>            |
|--------------------------------------------|-------------------------|---------------------------------------------|-------------------------------------|---------------------|
| Reports Home Automate Click the Mici       | rosoft orts Recen       | t Reports Help (                            | k Training News                     | Tools Logou         |
| Reports Home > ECR > Custom F Excel export | ticon rt                |                                             |                                     |                     |
| File + View + Data + Format +              |                         |                                             | Last update:                        | 5/9/2006 9:26:12 AM |
|                                            | 🗄 🔟 🕍 [ (Custor         | n) 🕶 📑 🔮 😡                                  |                                     | 3 6                 |
| PAGE-BY: none                              |                         |                                             |                                     | ? ×                 |
|                                            |                         |                                             | Data rows:                          | 2 Data columns: 4   |
| Book Year/Month                            | Medical Ma              | anaged Pharmacy                             | Capitation                          | Total               |
| Metrics                                    | Payments 🔽              | Payments 🔽                                  | Payments 🔽                          | Payments 🔽          |
| 2005-01                                    | \$69,831                | \$8,561                                     | \$2,495                             | \$80,887            |
| lotal                                      | \$69,831                | \$8,561                                     | \$2,495                             | \$80,887            |
|                                            |                         |                                             |                                     |                     |
|                                            | lf you wou<br>the Excel | ld like to export the<br>spreadsheet icon i | report into Micro<br>n the toolbar. | osoft Excel, click  |

Slide notes

**Text Captions** 

# Click the Microsoft Excel export icon

If you would like to export the report into Microsoft Excel, click the Excel spreadsheet icon in the toolbar.

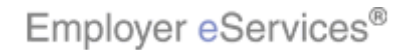

### Slide 8 - Slide 8

| Employer eServices®                                                                                                    |
|----------------------------------------------------------------------------------------------------|
| Help                                                                                                    |
| Export Options                                                                                                    |
| My Report                                                                                                    |
| Export: Whole report C Excel with plain text C CSV file format C Excel with format                                                            |
|                                                                                                    |
| O Plain text Delimiter: Comma                                                                                                    |
| $\square$ Export metric values as text <sup>(1)</sup>                                                                                         |
| $\Box$ Export headers as text <sup>(1)</sup>                                                                                                  |
| Export filter details                                                                                                    |
| Remove extra column from exported grid <sup>(2)</sup>                                                                                         |
| (1) Excel only<br>(2) Excel with formatting only                                                                                              |
| Do not prompt me again.                                                                                                    |
|                                                                                                    |
| After clicking on the Microsoft Excel icon, the Export Options<br>window will appear. Select the export options that best meet<br>your needs. |

#### Slide notes

#### **Text Captions**

# Select the Export drop-down menu

After clicking on the Microsoft Excel icon, the Export Options window will appear. Select the export options that best meet your needs.

8 of 20

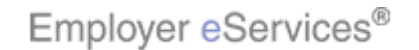

#### Slide 9 - Slide 9

| Employer eServices®                                                                                                    | <u> </u>                                                                                 |
|----------------------------------------------------------------------------------------------------|------------------------------------------------------------------------------------------|
| Help                                                                                                    |                                                                                          |
| Export Options                                                                                                    |                                                                                          |
| My Report                                                                                                    |                                                                                          |
| Export: Whole report<br>Whole Highlight Box In<br>Portion displayed on<br>C Excel with plain<br>C CSV file format<br>Excel with formatting<br>HTML<br>Plain text Delimiter: Comma |                                                                                          |
| Export metric values as text <sup>(1)</sup>                                                                                                    |                                                                                          |
| $\Box$ Export headers as text <sup>(1)</sup>                                                                                                    |                                                                                          |
| Export filter details                                                                                                    |                                                                                          |
| Remove extra column from exported grid <sup>(2)</sup>                                                                                                    |                                                                                          |
| (1) Excel only<br>(2) Excel with formatting only                                                                                                    |                                                                                          |
| 🗖 Do not prompt me again.                                                                                                    | Export                                                                                   |
|                                                                                                    |                                                                                          |
|                                                                                                    | In this example, we chose to export the whole report with<br>Microsoft Excel formatting. |
|                                                                                                    |                                                                                          |

#### Slide notes

# **Text Captions**

# Select the Whole report item

In this example, we chose to export the whole report with Microsoft Excel formatting.

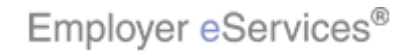

#### Slide 10 - Slide 10

| Employer eServices <sup>®</sup>                                                                                 |   |
|----------------------------------------------------------------------------------------------------|---|
| Help                                                                                                    |   |
| Export Options                                                                                                  |   |
| My Report                                                                                                    |   |
| Export: Whole report  C Excel with plain text CSV file format Select all desired options  Excel with formatting |   |
| &ДнтмL                                                                                                    |   |
| O Plain text Delimiter: Comma 💌                                                                                 |   |
| $\square$ Export metric values as text <sup>(1)</sup>                                                           |   |
| $\Box$ Export headers as text <sup>(1)</sup>                                                                    |   |
| Export filter details                                                                                           |   |
| Remove extra column from exported grid <sup>(2)</sup>                                                           |   |
| (1) Excel only<br>(2) Excel with formatting only                                                                |   |
| Do not prompt me again.                                                                                         |   |
|                                                                                                    | - |
| In this example, we chose to export the whole report with<br>Microsoft Excel formatting                         |   |
| Microsoft Excortoringting.                                                                                      |   |
|                                                                                                    |   |
|                                                                                                    |   |

### Slide notes

### **Text Captions**

In this example, we chose to export the whole report with Microsoft Excel formatting.

# Select all desired options

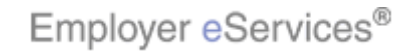

#### Slide 11 - Slide 11

| Employer eServices <sup>®</sup>                       |
|-------------------------------------------------------|
| Help                                                  |
| Export Options                                        |
| My Report                                             |
| Export: Whole report                                  |
|                                                       |
| O Excel with plain text                               |
| O CSV file format                                     |
| C Excel with formatting                               |
|                                                       |
| O Plain text Delimiter: Comma 💌                       |
| Export metric values as text <sup>(1)</sup>           |
| Export headers as text <sup>(1)</sup>                 |
| Export filter details                                 |
| Remove extra column from exported grid <sup>(2)</sup> |
| (1) Excel only<br>(2) Excel with formatting only      |
|                                                       |
| Do not prompt me again.                               |
|                                                       |
| Click the Export button to continue.                  |
|                                                       |
|                                                       |
|                                                       |

#### Slide notes

# **Text Captions**

# Click the **Export** button

Click the Export button to continue.

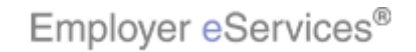

#### Slide 12 - Slide 12

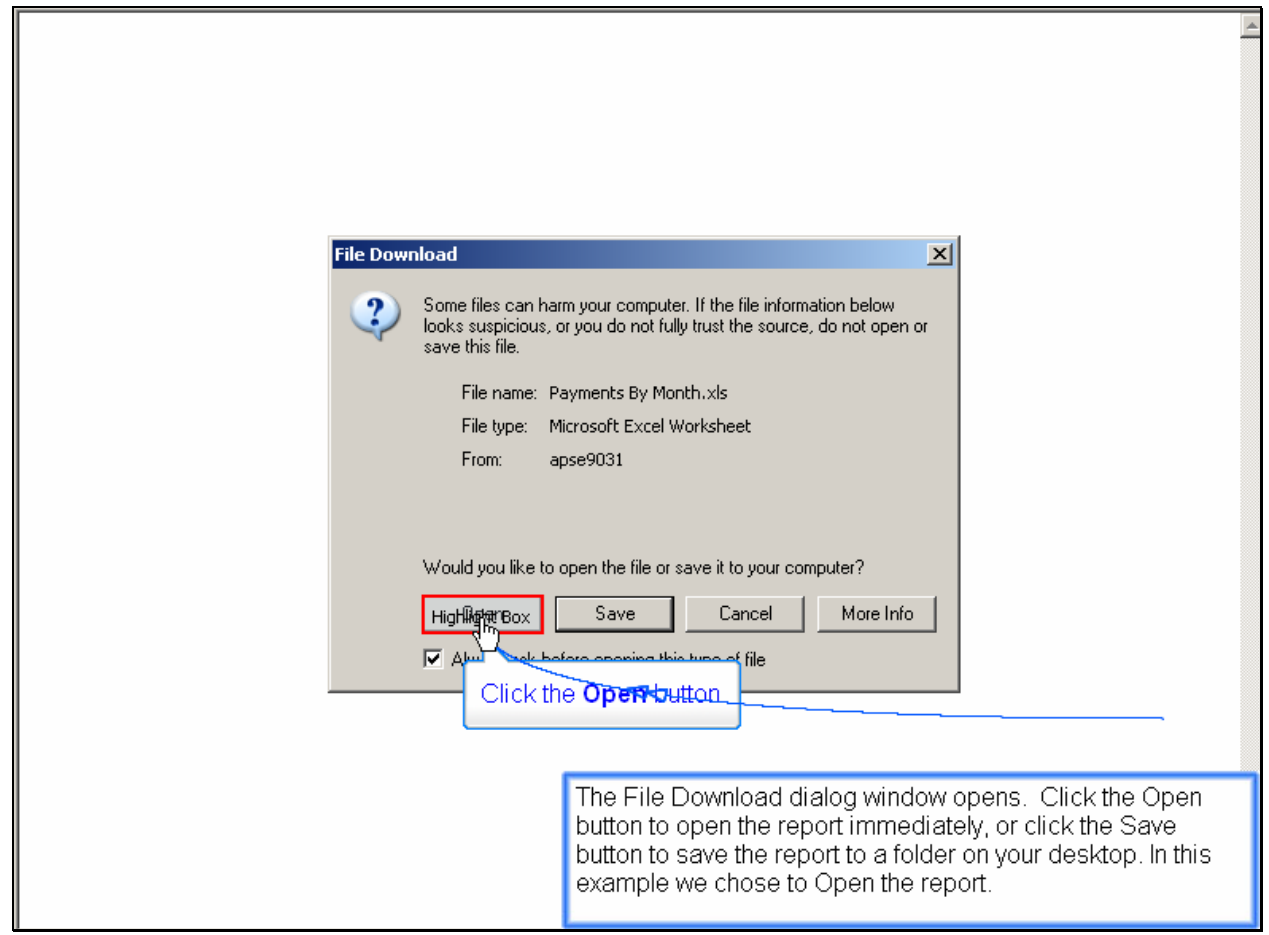

#### Slide notes

#### **Text Captions**

# Click the **Open** button

The File Download dialog window opens. Click the Open button to open the report immediately, or click the Save button to save the report to a folder on your desktop. In this example we chose to Open the report.

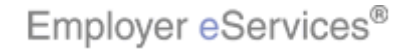

#### Slide 13 - Slide 13

|                                                                   |                                |                                  |                 |                       | 1-1                 |
|-------------------------------------------------------------------|--------------------------------|----------------------------------|-----------------|-----------------------|---------------------|
| Microsoft Excel - Main.aspx [Read-Only]                           | - La 118- days 11              |                                  | Turne           |                       |                     |
| Elle Edit View Insert Format Tools D                              | aca <u>w</u> indow <u>H</u> e  | ыр жаоде РИГ                     | тура            | e a question for help | · - · ·             |
|                                                                   | : 🏷 SnagIt 🛃                   | Window 🔹 👳                       | :≣ ∽.•          | 🛛 🗒 : 🔼 🛃 🗖           | 5 🚽 i 🖄 📲           |
|                                                                   | - 🔊 - 😫 🍇                      | ighlight Bo📶 100% 💌 🕜            | 🔋 🗄 🗹 🗸         | 2                     | — · 🚄 🚽             |
| A1 👻 🏞 My Report                                                  |                                | N                                |                 |                       |                     |
| A B                                                               | C                              |                                  | E               | F                     | G                   |
| 1 My Report                                                       |                                | MICrosoft                        | EXCEL           |                       |                     |
| 2                                                                 |                                | spreadusneer                     | Tunctions       |                       | i                   |
| 3 Report Filter:                                                  |                                |                                  |                 |                       |                     |
| 4 Customer Segment Number In List (000254256, 0002<br>5 and       | 55393,000702096)               |                                  |                 |                       |                     |
| 6 Benefit Type Category In List (Medical Benefit , Man            | aged Pharmacy Ben              | efit , Dental Benefit , Vision B | Benefit )       |                       |                     |
| 7 and<br>9 Death Verset Versteller Vet (2005 00, 2005 05, 2005 04 | 2005 02 2005 02                | 2005.04                          |                 |                       |                     |
| 9 Book Year/Month In List (2005-06, 2005-05, 2005-04              | , 2005-03, 2005-02,<br>Medical | Managed Pharmacy                 | Capitation      | Total                 |                     |
| 10 Metrics                                                        | Payments                       | Payments                         | Payments        | Payments              |                     |
| 11 2005-01                                                        | \$69,831                       | \$8,561                          | \$2,495         | \$80,887              |                     |
| 12 Total                                                          | \$69,831                       | \$8,561                          | \$2,495         | \$80,887              |                     |
| 14                                                                | ₽.co                           |                                  |                 |                       |                     |
| 15                                                                |                                |                                  |                 |                       |                     |
| 16                                                                |                                |                                  |                 |                       |                     |
| 18                                                                |                                |                                  |                 |                       |                     |
| 19                                                                |                                |                                  |                 |                       |                     |
| 20                                                                | The                            |                                  | N.C             |                       |                     |
| 22                                                                | Ine                            | report will open as a            | IVII CROSOTT E) | cei spreadshe         | eet. You<br>ur data |
| 23                                                                | can                            | use the spreadsheet              | TUNCTIONS TO    | manipulate yo         | ui uata.            |
| 24                                                                |                                |                                  |                 |                       |                     |
| 26                                                                |                                |                                  |                 |                       |                     |

Slide notes

**Text Captions** 

# Microsoft Excel spreadsheet functions

The report will open as a Microsoft Excel spreadsheet. You can use the spreadsheet functions to manipulate your data.

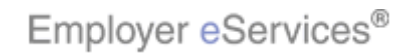

#### Slide 14 - Slide 14

|    | licrosoft Excel - Main.asp           | x [Read-Only]                              |                            |                                   |              |                                         | - <b>-</b> |
|----|--------------------------------------|--------------------------------------------|----------------------------|-----------------------------------|--------------|-----------------------------------------|------------|
|    | <u>Eile E</u> dit <u>V</u> iew Inser | t F <u>o</u> rmat <u>T</u> ools <u>D</u> a | ta <u>W</u> indow <u>H</u> | telp Adobe PDF                    | Туре         | e a question for hel                    | P          |
| 1  | 1 tha tha 💷 🗞 Ka 1 G                 | 5 X I R 🛤 📲                                | SnagIt 🛃                   | Window                            | 1 = 0        |                                         |            |
| 1  |                                      | 49 69 IV Do min.                           | 10-10-5                    | z _ A   /// 100% _ @              |              | Click the 'X' b                         | utton to   |
|    |                                      | V 🔜 🔗 🖼 📖 *                                |                            | L • Z • 🛄 100 % • 🔮               |              | close                                   | · //=      |
|    |                                      | му кероп                                   | C                          | D                                 | F            | F                                       | 6 -        |
|    | A                                    |                                            | C I                        | U                                 | L            | 2 10 No.                                |            |
| 1  | іму кероп                            |                                            |                            |                                   |              |                                         |            |
| 2  | Deport Filter:                       |                                            |                            |                                   |              |                                         |            |
| 4  | Customer Segment Number              | In List (000254256, 00025                  | 5393, 000702096            | 5)                                |              |                                         |            |
| 5  | and                                  |                                            |                            |                                   |              |                                         | 8          |
| 5  | Benefit Type Category In Lis         | t (Medical Benefit ,Mana                   | ged Pharmacy Be            | nefit , Dental Benefit , Vision I | Benefit )    | /                                       |            |
| 8  | Book Year/Month In List (200         | 05-06, 2005-05, 2005-04,                   | 2005-03, 2005-02           | 2,2005-01)                        |              |                                         |            |
| 9  | Book Year/Month                      | Benefit Payment                            | Medical                    | Managed Pharmacy                  | Capitation   | Total                                   |            |
| 10 | 2005.01                              | Metrics                                    | Payments                   | Payments                          | Payments     | Payments                                |            |
| 12 | Total                                |                                            | \$69.831                   | \$8,561                           | \$2,495      | \$80.887                                |            |
| 13 |                                      |                                            |                            |                                   |              |                                         |            |
| 14 |                                      |                                            |                            |                                   |              |                                         |            |
| 16 |                                      |                                            |                            |                                   |              |                                         |            |
| 17 |                                      |                                            |                            |                                   |              |                                         |            |
| 18 |                                      |                                            |                            |                                   |              |                                         |            |
| 20 |                                      |                                            |                            |                                   |              |                                         |            |
| 21 |                                      |                                            | The                        | e report will open as a           | Microsoft E  | cel spreadsh                            | ieet. You  |
| 22 |                                      |                                            | car                        | n use the spreadsheet             | functions to | manipulate ye                           | our data.  |
| 24 |                                      |                                            |                            | 02                                |              | 10 - 10 - 10 - 10 - 10 - 10 - 10 - 10 - |            |
| 25 |                                      |                                            |                            |                                   |              |                                         |            |
| 26 |                                      |                                            |                            |                                   |              |                                         |            |

Slide notes

**Text Captions** 

# Click the 'X' button to close

The report will open as a Microsoft Excel spreadsheet. You can use the spreadsheet functions to manipulate your data.

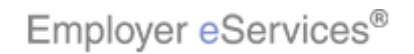

#### Slide 15 - Slide 15

| Employer eServices®                                                                                                    |                            |                      |                  |                        |
|----------------------------------------------------------------------------------------------------|----------------------------|----------------------|------------------|------------------------|
| Reports Home Automated Reports Custom Repo                                                                                                    | rts Recent Reports         | Help & Trainin       | g News           | Tools Logou            |
| Reports Home > ECR > Custom Reports > Financial > My.Report                                                                                                    | ₽                          |                      |                  |                        |
| File • View • Data • Format •                                                                                                    |                            | l                    | ast update:      | 5/9/2006 9:26:12 AM    |
| 🗖 🎯 🗠 🖄 🗹 🗎 🚮 Σ Σ. 👌 🕅 네                                                                                                    | 🛗 (Custom) 🔻 📃 🍄           | 3 🕫 🔳 [              | I 🖻 🛛 🖻          | <b>V</b>               |
| PAGE-BY: none                                                                                                    |                            |                      |                  | ? ×                    |
|                                                                                                    |                            |                      | Data rows: 2     | Data columns: 4        |
| Book Year/Month A Benefit Payment Medi                                                                                                    | cal Managed Pha            | rmacy Capit          | ation            | Total                  |
| Metrics Paymer                                                                                                    | nts 🗸 🔰 Payments<br>69 831 | \$♥ Payme<br>\$8,561 | ents ▽<br>¢2 405 | Payments ▽<br>\$80,887 |
| Total \$6                                                                                                    | <b>9,831</b>               | \$8,561              | \$2,495          | \$80,887               |
| © 2006 UnitedHealth Group @, Inc. All Rights Reserved, Confidential.                                                                                                    |                            |                      |                  |                        |
| Contraction and the second and the second and the s |                            |                      |                  |                        |
|                                                                                                    |                            |                      |                  |                        |
|                                                                                                    |                            |                      |                  |                        |
|                                                                                                    |                            |                      |                  |                        |
|                                                                                                    |                            |                      |                  |                        |
|                                                                                                    |                            |                      |                  |                        |
|                                                                                                    |                            |                      |                  |                        |
|                                                                                                    |                            |                      |                  |                        |
|                                                                                                    |                            |                      |                  |                        |
|                                                                                                    |                            |                      |                  |                        |
|                                                                                                    | To export your repor       | t as an Adobe A      | crobat PE        | )F file, click the     |
|                                                                                                    | PDF icon in the tool       | oar. This file forr  | natis esp        | ecially useful         |
|                                                                                                    | when you would like        | to print the repoi   | ι.               |                        |
|                                                                                                    |                            |                      |                  |                        |

Slide notes

# **Text Captions**

To export your report as an Adobe Acrobat PDF file, click the PDF icon in the toolbar. This file format is especially useful when you would like to print the report.

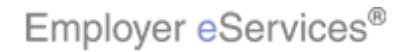

#### Slide 16 - Slide 16

| Employer eServices®                                                                                                    | <u> </u>                                                                                                    |
|----------------------------------------------------------------------------------------------------|----------------------------------------------------------------------------------------------------|
| Help                                                                                                    |                                                                                                    |
| PDF Options                                                                                                    |                                                                                                    |
| My Report                                                                                                    |                                                                                                    |
| Export: Whole report                                                                                                    |                                                                                                    |
| Header and Footer:<br>Edit Custom Settings                                                                                    | t your desired options                                                                                                    |
| Scaing:            • Adjust font to 100         • of original size         • Fit to: 1         page(s) wide by 1         tall |                                                                                                    |
| Orientation:<br>• Portrait                                                                                                    |                                                                                                    |
| ✓ Print cover page with filter details                                                                                        |                                                                                                    |
| Show advanced options                                                                                                    | Click the <b>Export</b> button                                                                                                |
| 🗖 Do not prompt me again.                                                                                                    | Export                                                                                                    |
|                                                                                                    |                                                                                                    |
|                                                                                                    | The PDF Options window will display. Select the options that<br>best meet your needs and click the Export button to continue. |
|                                                                                                    |                                                                                                    |

### Slide notes

**Text Captions** 

Select your desired options

# Click the Export button

The PDF Options window will display. Select the options that best meet your needs and click the Export button to continue.

Employer eServices®

#### Slide 17 - Slide 17

| 🎒 http | p://aps | e9031 | :81/asp | /Main | .aspx  | ?rn=/P  | <b>ay</b> me | ents_By_l | Month.pdf -   | Microsoft I  | internet Exp   | lorer provi | ded by UNIT | EDHealth G   | -D,   |
|--------|---------|-------|---------|-------|--------|---------|--------------|-----------|---------------|--------------|----------------|-------------|-------------|--------------|-------|
| File   | Edit    | View  | Favorit | es T  | ools   | Help    | Ado          | dress 🙆 I | http://apse90 | 031:81/asp/M | lain.aspx?rn=/ | /Payments_B | y_Month.pdf | 💌 🔁 Go       |       |
| ] 🕝 в  | Back 👻  | •     | × 2     | 6     | 🔎 Se   | earch ' | ☆ Fa         | vorites 🍕 | 3   🔗 - 👌     | ) 🖻 🗖        | D 🗱 🛛          | <b>™</b> -  | Click the   | ∋ 'X' buttor | n to  |
|        |         |       | ñ I     | ABC   |        |         |              | Par Revi  | ew & Comme    | ent 🝷 🥖      | Sign 👻 🛛       |             |             | close        |       |
| •      | •       |       |         | Θ 8   | 39%    | •       | ۲            |           |               |              |                |             |             |              | Ž     |
| ks     |         |       |         |       |        |         |              |           |               |              |                |             |             |              |       |
| okmar  |         |       |         |       |        |         |              |           |               |              |                |             |             |              |       |
| 8      |         |       |         |       |        |         |              |           | My Re         | eport        |                |             |             |              |       |
|        |         | Book  | Year/M  | lonth | Benef  | īt Payn | nent         | Medical   | Managed       | Pharmacy     | Capitation     | Total       |             |              |       |
| ure:   |         | 2005- | -01     |       | Metric | CS      | F            | \$69,831  | s Payr        | s8,561       | \$2,495        | \$80,887    |             |              |       |
| ignat  |         | Total |         |       |        |         |              | \$69,831  |               | \$8,561      | \$2,495        | \$80,887    |             |              |       |
| 100    |         |       |         |       |        |         |              |           |               |              |                |             | 1           |              |       |
| 6      |         |       |         |       |        |         |              |           |               |              |                |             |             |              |       |
| ayer   |         |       |         |       |        |         |              |           |               |              |                |             |             |              |       |
|        |         |       |         |       |        |         |              |           |               |              |                |             |             |              |       |
| 8      |         |       |         |       |        |         |              |           |               |              |                |             |             |              |       |
| Page   |         |       |         |       |        |         |              |           |               |              |                |             |             |              |       |
|        |         |       |         |       |        |         |              |           |               |              |                |             |             |              |       |
|        |         |       |         |       |        |         |              |           |               |              |                |             |             |              |       |
| ents   |         |       |         |       |        |         |              |           |               |              |                |             |             |              |       |
| ) mu   |         |       |         |       |        |         |              |           | You ca        | nnot man     | ipulate yo     | ur report   | data whe    | n you choos  | se to |
| Ŭ      |         |       |         |       |        |         |              |           | export        | as a PDF     | <b>-</b> .     |             |             |              |       |
| ····   |         |       |         |       |        |         |              |           |               |              |                |             |             |              |       |
|        |         |       |         |       |        |         |              |           |               |              |                |             |             |              |       |
|        |         |       |         |       |        |         |              |           |               |              |                |             |             |              |       |

Slide notes

**Text Captions** 

# Click the 'X' button to close

You cannot manipulate your report data when you choose to export as a PDF.

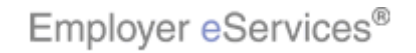

#### Slide 18 - Slide 18

| Employer eServices®                               |                       |                                |                          | Į.                             |
|---------------------------------------------------|-----------------------|--------------------------------|--------------------------|--------------------------------|
| Reports Home Automated Reports Cust               | tom Reports I         | Recent Reports Hel             | p&Training New           | s Tools Logou                  |
| Reports Home > ECR > Custom Reports > Financial > | My Report             |                                |                          |                                |
| File 👻 View 👻 Data 💌 Format 👻                     |                       |                                | Last updati              | e: 5/9/2006 9:26:12 AM         |
| 🖥 🎯 🗠 🖓 🖻 🝸 🛅 Σ Σ. 👌                              | . 🔟 🖬 🛗               | (Custom) 🔻 📄 🔮 💡               | 9 🖻 🗓 🛱 日                | <b>E</b>                       |
| PAGE-BY: none                                     |                       |                                |                          | ? ×                            |
|                                                   |                       |                                | Data rows                | : 2 Data columns: 4            |
| Book Year/Month A Benefit Payment<br>Metrics      | Medical<br>Payments 🔽 | Managed Pharmacy<br>Payments ▼ | Capitation<br>Payments 🗸 | Total<br>Payments <del>▼</del> |
| 2005-01                                           | \$69,83               | 1 \$8,5                        | 61 \$2,495               | \$80,887                       |
| Total                                             | \$69,83               | 1 \$8,5                        | 61 \$2,495               | \$80,887                       |
|                                                   |                       |                                |                          |                                |
|                                                   |                       |                                |                          |                                |

#### Slide notes

**Text Captions** 

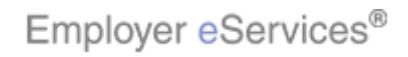

### Slide 19 - Slide 19

| Employer eServices® |                                                                      |
|---------------------|----------------------------------------------------------------------|
| C<br>You have com   | congratulations!<br>pleted the Exporting a Report<br>Tutorial        |
|                     | Congratulations! You have completed the Exporting a Report tutorial. |

#### Slide notes

**Text Captions** 

Congratulations! You have completed the Exporting a Report tutorial.

19 of 20

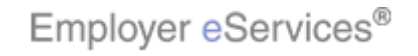

### Slide 20 - Slide 20

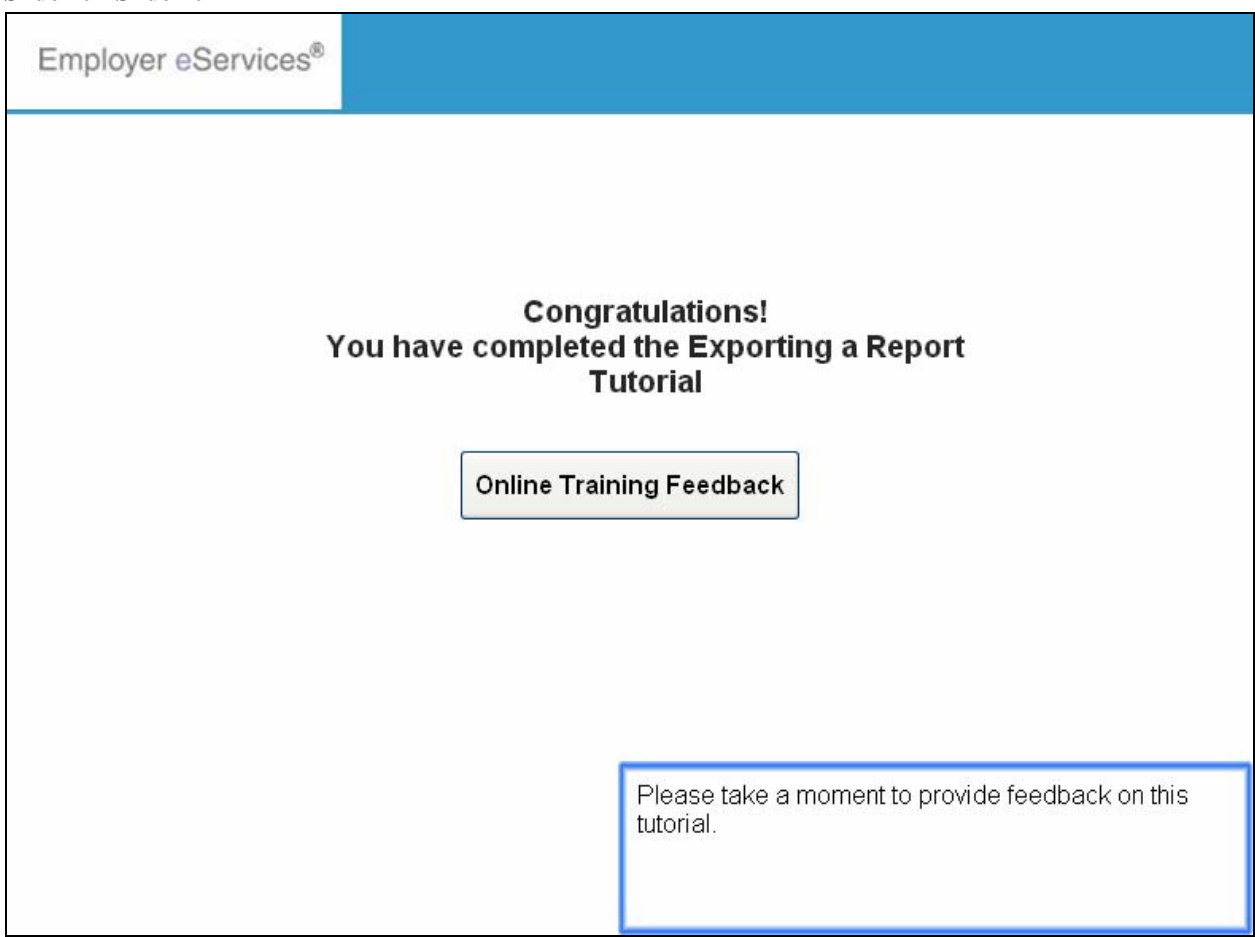

### Slide notes

#### **Text Captions**

Please take a moment to provide feedback on this tutorial.

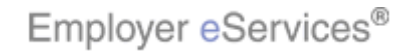